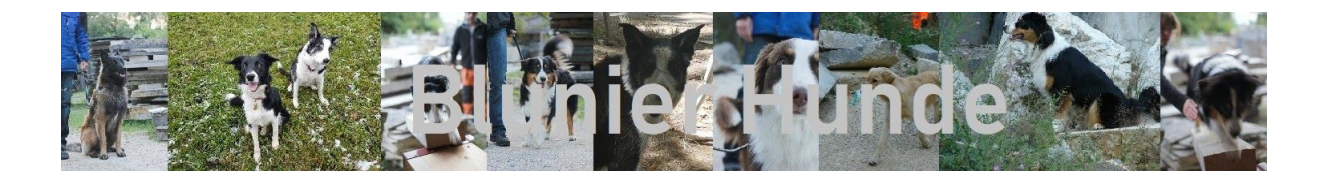

## Anmeldung bei www.blunierhund.ch

1. Seite unter <u>www.blunierhund.ch</u> aufrufen

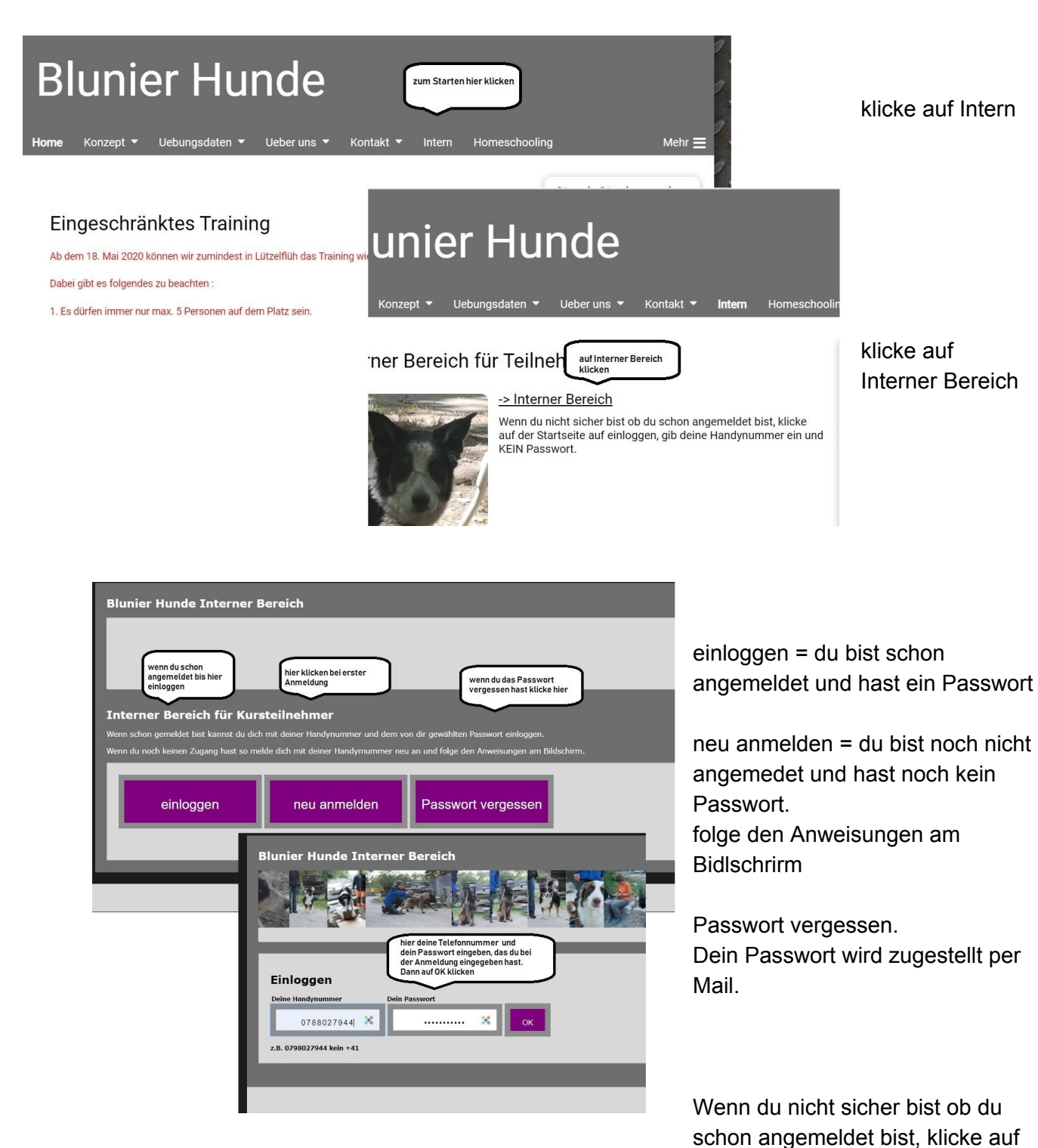

Passwort vergessen. Wenn du kein Mail bekommst bist du noch nicht angemeldet.

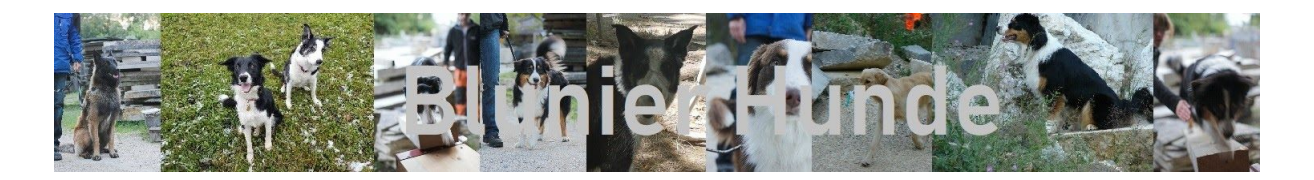

Wenn du die Telefonnummer und das Passwort richtig eingegeben hast, kannst du deine Daten anpassen. Wenn du mit dem Handy mit dem QR-Reader den QR Code einliest und die Seite dann auf dem Handybildschirm speicherst, so brauchst du mit dem Handy die Anmeldeprozedur nicht mehr zu machen.

Um dich für ein Training anzumelden klicke auf Reservation Training.

| Blunier Hunde Interner Bereich                                                                                                  |                                                                                                    |
|----------------------------------------------------------------------------------------------------|----------------------------------------------------------------------------------------------------|
| bier kannet du deine Raten kontrollioren                                                                                        | Kontakt Reservation Training Menu Startsetz                                                                                                    |
| Blunier Martin                                                                                                    | hier reservieren                                                                                                    |
| Strasse<br>Hohle Gasse 10<br>Piz ont<br>biz 50 	kite Langnau<br>* Natel * E-Meil<br>078 802 79 44 	kite martin bluner@gmail.com | Lies diesen Code mit dem QR-Reader deines Handys ein und speichere die Seite auf dem Startbildschirm, s<br>dein Passwort nicht jedes mal zu erfassen.<br>wenn du mit dem Handy diesen Code<br>einliest, und auf dem Bilschirm |
| Hundename * Passwort<br>Cassy * = obligatorische Felder  speichern                                                              | speicherst kannst du diese Seite<br>direkt anwählen                                                                                                    |

Wähle zuerst den gewünschten Tag, anschliessend ein freie Startzeit, den Name erscheint in der Liste.

## Trainingskontrolle Blunier Hunde für Blunier Martin

wähle das Datum und den Ort durch klicken

| Datum Zeit              | Ort        | Wer                          | Gem          |
|-------------------------|------------|------------------------------|--------------|
| lontag 18.05.2020 18:30 | Lützelflüh | zum reservieren hier klicken | *            |
| ontag 25.05.2020 18:30  | Lützelflüh | zum reservieren hier klicken |              |
| ontag 01.06.2020 18:30  | Lützelflüh | zum reservieren hier klicken |              |
| ontag 08.06.2020 18:30  | Lützelflüh | zum reservieren hier klicken | Datum wählen |
| ontag 15.06.2020 18:30  | Lützelflüh | zum reservieren hier klicken |              |
| ontag 22.06.2020 18:30  | Lützelflüh | zum reservieren hier klicken | × ×          |
| ontag 29.06.2020 18:30  | Lützelflüh | zum reservieren hier klicken | *            |
| lontag 06.07.2020 18:30 | Lützelflüh | zum reservieren hier klicken | *            |

## Trainingskontrolle Blunier Hunde für Blunier Martin

wähle den Startzeitpunkt für dein Training durch klicken auf ein nicht besetztes Feld

| Datum Zeit              | Ort        | Wer                          | Feld mit deiner gewünschten |
|-------------------------|------------|------------------------------|-----------------------------|
| Montag 18.05.2020 18:30 | Lützelflüh | Nyffenegger Frank 079        | Startzeit                   |
| 18:30                   | Lützelflüh | Ernst Hans 079 503 22        |                             |
| 18:30                   | Lützelflüh | hier klicken zum reservi     |                             |
| 18:30                   | Lützelflüh | hier klicken zum reservi     | eren                        |
| 19:00                   | Lützelflüh | hier klicken zum reservi     | eren                        |
| 19:00                   | Lützelflüh | hier klicken zum reservi     | eren                        |
| 19:15                   | Lützelflüh | hier klicken zum reservieren |                             |
| 19:15                   | Lützelflüh | hier klicken zum reservieren |                             |
| 19:30                   | Lützelflüh | hier klicken zum reservieren |                             |
| 19:30                   | Lützelflüh | hier klicken zum reservieren |                             |
| 19:45                   | Lützelflüh | Böhlen Jessica 079 205       | 14 51 🙀                     |
| 19:45                   | Lützelflüh | van der Floe Gabriele 07     | 8 888 99 30 👂               |
| 19:45                   | Lützelflüh | hier klicken zum reservi     | eren                        |
| 19:45                   | Lützelflüh | hier klicken zum reservi     | eren                        |